Adding the My Learning tile to the Learning Center page in PeopleSoft ELM

- 1. Click on the Nav-Bar Icon 2. Select Navigator
- 3 .Select Self Service>Learning>My Learning

There are no classes scheduled

PEOPLESOFT

4. Click on the Action List icon

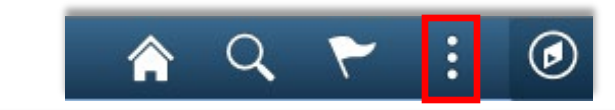

—

| Learning Center                               |                          | Му                                                            | Learning   |               |                    |            | <b>^</b> C          | ۲ ,        | : |
|-----------------------------------------------|--------------------------|---------------------------------------------------------------|------------|---------------|--------------------|------------|---------------------|------------|---|
| My Learning                                   |                          | 🔤 View Calendar 🛛<br>🗞 Request New Learning 🏻 🏠 Learning Home |            |               |                    |            |                     | <b>,</b> L |   |
| Jeanetta Carrender                            |                          |                                                               |            |               | Contact Us         |            |                     |            |   |
| *View All learning - any status, type or date | te • Go                  |                                                               |            |               |                    |            |                     |            |   |
| My Learning                                   |                          |                                                               |            |               |                    |            |                     |            |   |
| 野                                             |                          |                                                               |            | 4             | 1-15 of 256 🔹 🕨    |            |                     |            |   |
| Title                                         | Туре                     | Status                                                        | Date       | Launch        | Action Print       |            |                     |            |   |
| DOC_Order In the Court                        | Computer-Based Training  | Completed                                                     | 11/27/2018 | ٥             |                    |            |                     |            |   |
| Records Management Basics                     | Computer-Based Training  | Completed                                                     | 11/18/2018 | Ø             | -                  |            |                     |            |   |
| Protecting and Handling Data                  | Computer-Based Training  | Completed                                                     | 11/16/2018 | Ø             | -                  |            |                     |            |   |
| Insider Threats                               | Computer-Based Training  | <u>ନ</u> ପ୍                                                   | <b>~</b> : |               | 8                  |            |                     |            |   |
| MSH_TJC160_ORYX_2018                          | Computer-Based Training  |                                                               |            |               |                    |            |                     |            |   |
| MSH Weekly Bulletins                          | Computer-Based Training  | Add To Homepage                                               |            | $\sim$        | <b>a</b>           |            |                     |            |   |
| Preventing Phishing                           | Computer-Based Training  | ne                                                            |            | -             | <b>a</b>           |            |                     |            |   |
| Ransomware                                    | Computer-Based Training  | Add To NavBar                                                 |            |               | <b>a</b>           |            |                     |            |   |
| Tis The Season                                | Computer-Based Training  | Je                                                            |            |               | <b>a</b>           |            |                     |            |   |
| Work Improvement Plans                        | Computer-Based Training  | Add To Favorites                                              |            |               |                    |            |                     |            |   |
| State Personnel HIPAA Training                | Computer Based Training  | _                                                             |            |               | <b>a</b>           |            |                     |            |   |
|                                               | Computer-Bassic training | My Preferences                                                |            |               | -                  |            |                     |            |   |
|                                               |                          |                                                               |            |               |                    |            |                     |            |   |
|                                               |                          | Sign Out                                                      |            |               |                    |            |                     |            |   |
| ick Add to Homepa                             | age                      |                                                               |            | J             |                    |            |                     |            |   |
|                                               | 0                        |                                                               |            | _             |                    |            |                     |            |   |
|                                               |                          |                                                               |            | Ade           | d to Homepage      | ×          |                     |            |   |
|                                               |                          |                                                               | Cho        | ose from a    | vailable homepages | 3          |                     |            |   |
|                                               |                          |                                                               |            |               |                    |            |                     |            |   |
|                                               |                          |                                                               | L          | earning Cen   | ter                |            |                     |            |   |
|                                               |                          |                                                               |            |               |                    |            |                     |            |   |
| hoose <b>Add to Lear</b>                      | ning Center              |                                                               | N          | lanager Self  | Service            |            |                     |            |   |
|                                               |                          |                                                               | _          |               |                    | - 8.       |                     |            |   |
|                                               |                          |                                                               | E          | mployee Sel   | f Service          |            |                     |            |   |
|                                               |                          |                                                               | _          |               |                    | P          |                     |            |   |
|                                               |                          |                                                               | J          | eanetta's Ho  | me Page            | 3          |                     |            |   |
|                                               |                          |                                                               |            |               |                    |            |                     |            |   |
|                                               |                          |                                                               |            |               |                    | <b>↓</b> € |                     |            |   |
|                                               | Learning Center          |                                                               | Ord        | create a nev  | v Homepage         | 3          |                     |            |   |
| cements                                       | Current Enrollment       | s                                                             |            |               |                    | Add        |                     |            |   |
| No Current Announceme                         | ents                     |                                                               | Add        | I to new Home | page               | Add        |                     |            |   |
| <b>A</b> .                                    |                          |                                                               |            |               |                    |            |                     |            |   |
|                                               |                          | 7. Th 🛛 🖌                                                     | ie My Lea  | arning        | tile is now a      | added to   | the <b>Learning</b> | 5          |   |
|                                               |                          | Cont                                                          | or nagol   |               |                    |            |                     |            |   |
|                                               | 52 Class                 |                                                               | ei hage!   |               |                    |            |                     |            |   |
| <b>A b c b c</b>                              |                          |                                                               |            |               |                    |            |                     |            |   |
| s schedule                                    | My Learning              |                                                               |            |               |                    |            |                     |            |   |